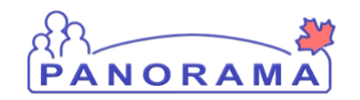

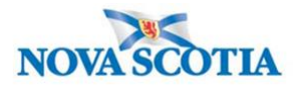

## **Create an Transmission Event – QRC IOM 104-4**

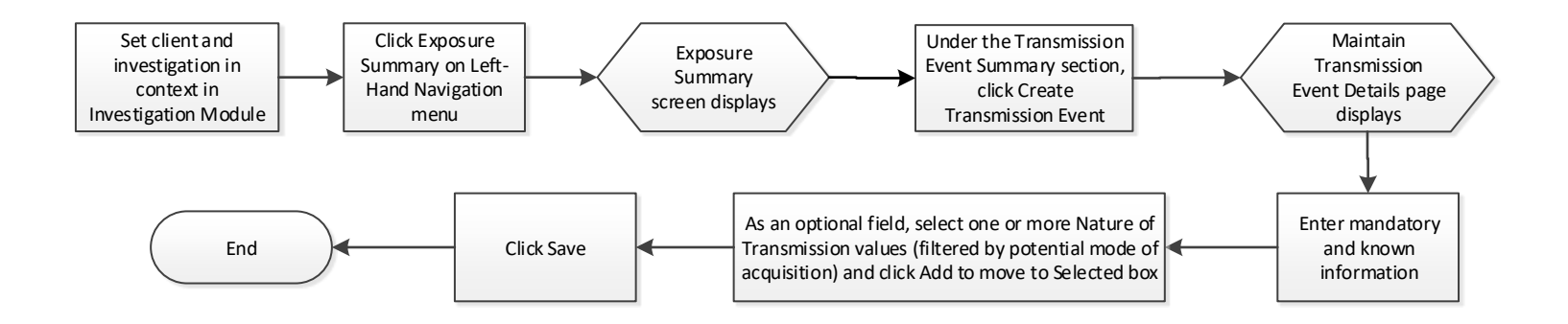

## **Points to Remember**

- The Transmission Event Quick Entry screen will not be used in Nova Scotia.
- **Responsible Organization** is the PHO managing the case.
- When selected as a mode of acquisition, "Through the provision of healthcare" refers to hospital acquired infections.